## Chargement de voiture électrique depuis l'application mobile

Tutoriel pour charger EV avec l'application E-Mobility

Développé par SAP

- Preparé par : Dmytro DUDKA
- 15/12/2020

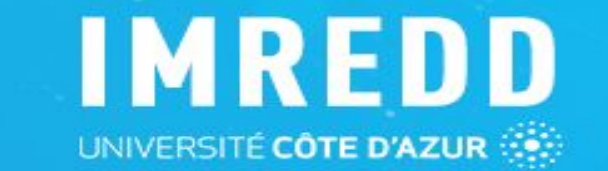

 $\bigcirc$ 

#### Création du compte sur le site e-Mobility

1. Cliquez le lien : <u>https://imredd.evse.cfapps.eu10.hana.ondemand.com/auth/register</u>

- 2. Insérez vos identifiants
- Activez votre compte en cliquant le lien qui est envoyé sur votre email

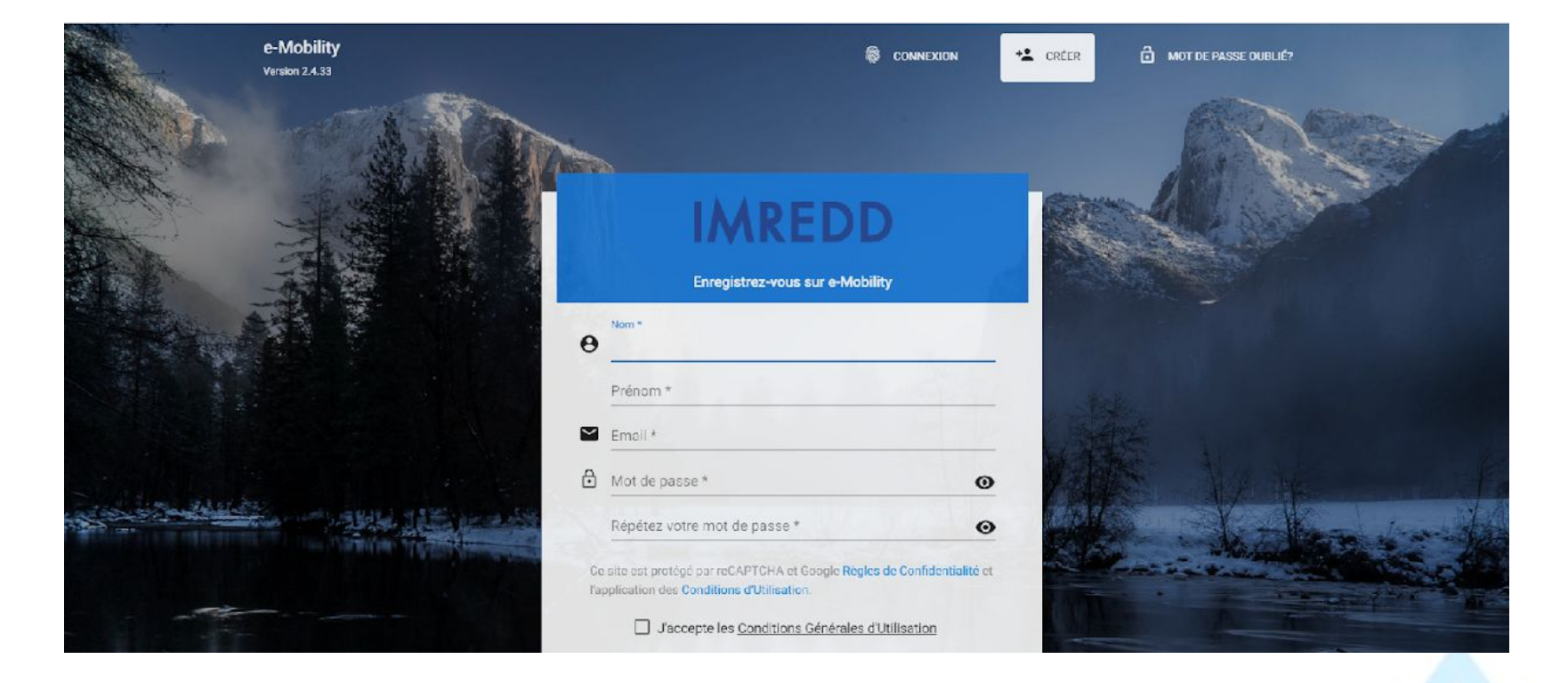

IMREDD

### Depuis le portable

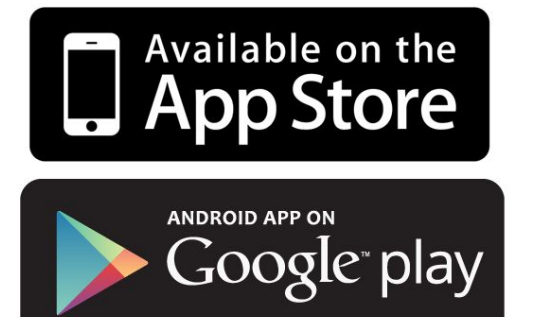

### Télécharger l'application

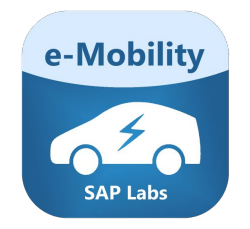

| 11:11                     |                                                                                       | ∑ LTE+ <b>"</b> [† "∥†              | <b>57</b> % |
|---------------------------|---------------------------------------------------------------------------------------|-------------------------------------|-------------|
| ← er                      | mobility                                                                              | Q                                   | Ŷ           |
| 4,0+ ★                    | 4,5+ ★                                                                                | Вибір редакці                       | Ϊ I         |
| 5                         | AUTODOC — Auto<br>Реклама • AutoDoc<br>Télécharger l'appli<br>4,5★ ⊡ 10 млн+          | Parts at Low Pr<br>GMBH - Auto Part | ice<br>s 0  |
| e-Mobility                | e-Mobility<br>FABIANO Serge ・ Aв<br>ঊ 100+                                            | томобілі й трансг                   | юрт         |
| • BLAUMAINT<br>E-Mobility | BLAUPUNKT E-Mc<br>2N-Everpol • Здоров<br>3,0★                                         | b <b>ility</b><br>з'я та спорт      |             |
|                           | Mobiliti (NKM TöltőPont)<br>NKM Mobilitás Kft. ∙ Карти й навігація<br>4,5★ ⊡ 10 тис.+ |                                     |             |
| ®<br>READY                | EQ Ready - Drive E-Mobility<br>Mercedes-Benz AG<br>3,4 ★                              |                                     |             |
| Yasno                     | E-mobility YASNO<br>has.to.be gmbh ∙ Ка<br>3,1★                                       | рти й навігація                     |             |
| 1×                        | Feelix e-mobility                                                                     |                                     |             |

IMREDD

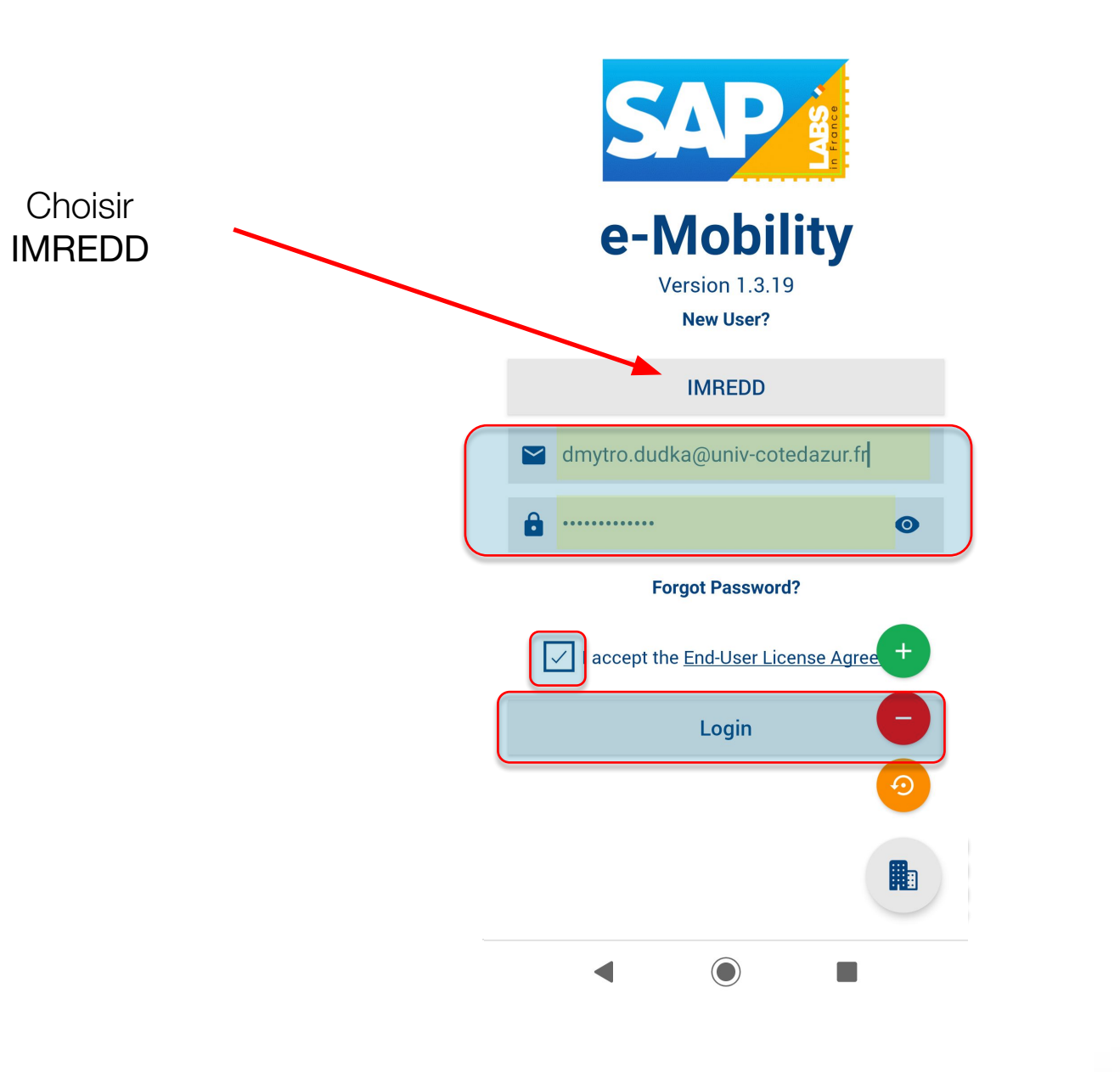

IMREDD

| <              | Bornes<br>9 Borne(s) | $ \equiv                                   $ |
|----------------|----------------------|----------------------------------------------|
| Q Rechercher   |                      | ×                                            |
|                | ~                    |                                              |
| <b>O</b> BVE1  |                      | 莊 ♥                                          |
| Disponible     | Type 2               | 7 ><br>Maximum<br>(kW)                       |
| <b>P</b> BVE13 |                      | 莊 ♥                                          |
|                |                      |                                              |
| Indisponible   | Type 2               | 22<br>Maximum<br>(kW)                        |
| <b>O</b> BVE14 |                      | 그는 💖                                         |
|                |                      |                                              |
| Indisponible   | Type 2               | 22<br>Maximum<br>(kW)                        |
| <b>BVE2</b>    |                      | 非 😵                                          |
|                |                      |                                              |
| $\bigcirc$     |                      | 7                                            |
| •              |                      |                                              |

### **Brancher le cable et charger la voiture**

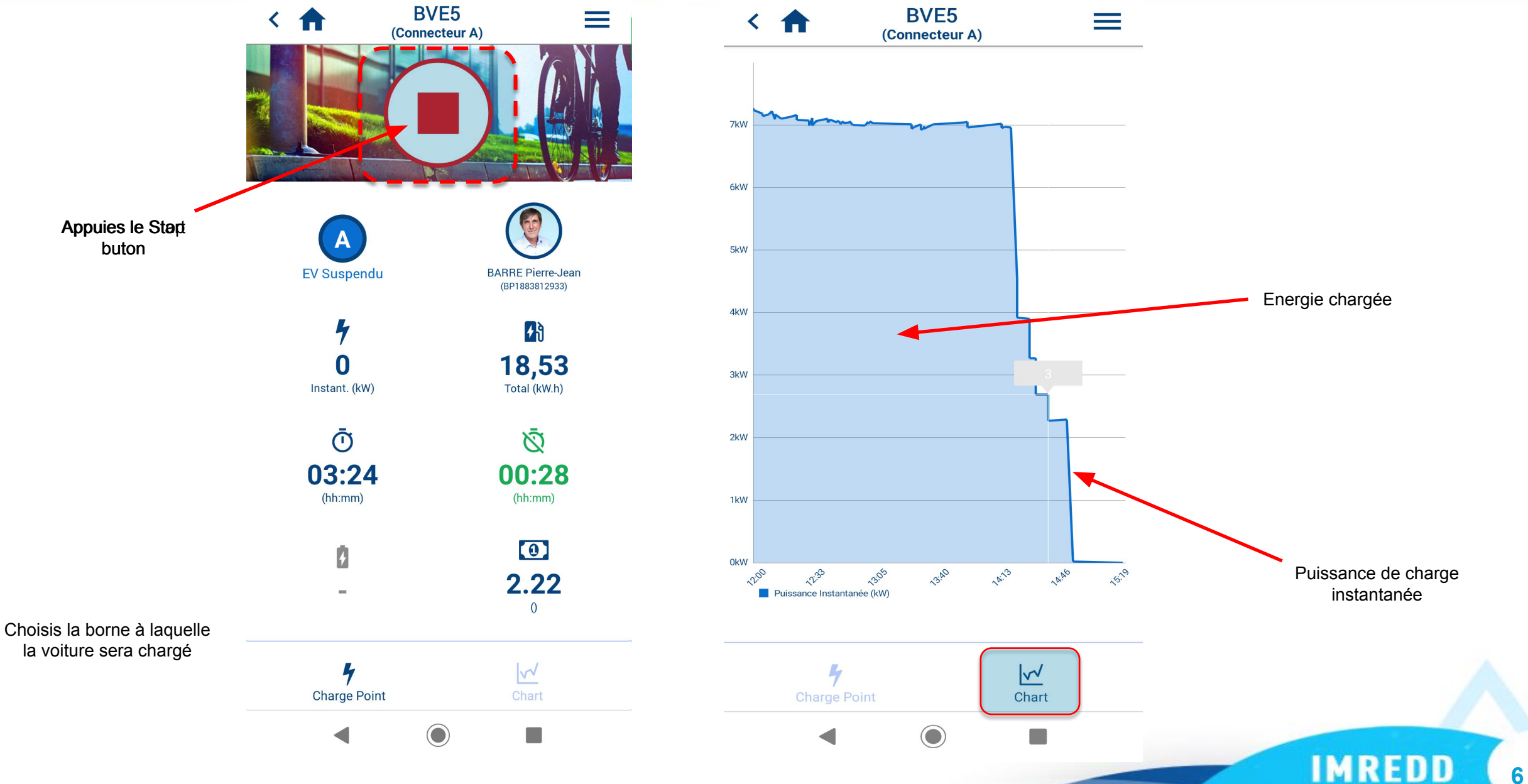

### Session en cours ou historique

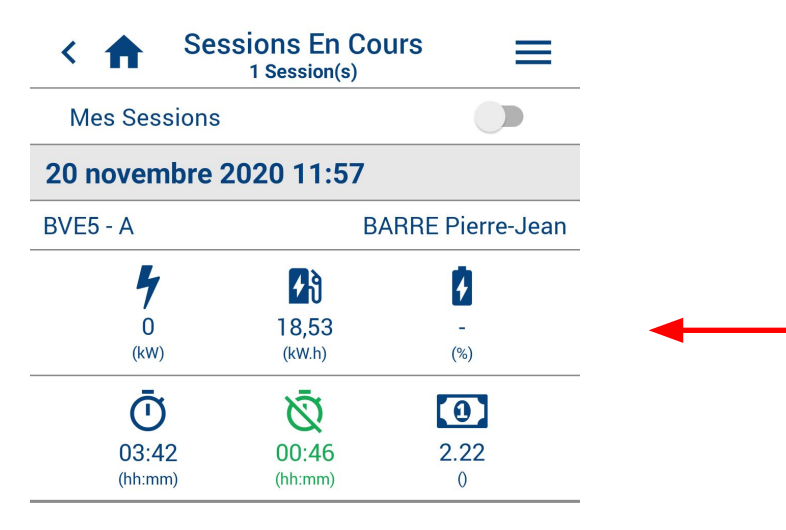

Depuis l'application on peut voir les sessions de charge en cours ou historique

IMREDD

Happy End

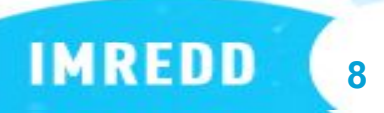